| スマートフォンで参加する                                                                                                    | 方法                                                                                                    |                                                                                                    |                                                                                    |
|----------------------------------------------------------------------------------------------------|----------------------------------------------------------------------------------------------------|----------------------------------------------------------------------------------------------------|------------------------------------------------------------------------------------|
| 、スマートフォンで参加する場合、 1 アプリ                                                                                                    | ーーーーーーーーーーーーーーーーーーーーーーーーーーーーーーーーーーーーー                                                                                                    | アカウント登録、 3 すながわ健康                                                                                                    | <b>康ポイントの参加申請が必要です。</b>                                                            |
| 1 スマートフォンに「オアリパ+」                                                                                                    | をインストール                                                                                                    |                                                                                                    |                                                                                    |
| iPhone アプリダウンロード                                                                                                    | Androidアプリダウンロード                                                                                                    |                                                                                                    |                                                                                    |
|                                                                                                    |                                                                                                    | アリパ+」をインストール済の場合は、アプ<br>新版アプリでは、下部のメニューに「健康オ                                                                                                    | ゚リのアップデートを実施してください。<br>ポイント」アイコンが表示されます。                                           |
| オアリパ+                                                                                                    |                                                                                                    |                                                                                                    |                                                                                    |
| 2 <u>「オアリパ+」のアカウント登録</u>                                                                                                    |                                                                                                    | ※ アカウ                                                                                                    | フント登録済の場合は 3 ヘ                                                                     |
| 1 🛤 🖂 🗘                                                                                                    | 2                                                                                                    | 3 健康ポイント一覧                                                                                                    |                                                                                    |
| 2025年3月の予定<br><sup>2025</sup><br>2025<br>2025<br>2025<br>2025<br>2025<br>2025<br>2025                                                               |                                                                                                    | 開催中開催予定                                                                                                    | DVF (46.00.000                                                                     |
| SUN         MON         TUE         WED         THU         FRI         SAT           2         3         4         5         6         7         8 | 新規登録                                                                                                    | 令和7年度すながり発展ボ           砂川市ふれあいセンター           実施期間:           2025/01/12 ~                                                                                                    | イント事業<br>2025/03/14                                                                |
| 9 10 11 12 13 14 15                                                                                                    | ニックネーム ニックネーム                                                                                                    |                                                                                                    |                                                                                    |
| 16 17 18 19 20 21 22                                                                                                    |                                                                                                    |                                                                                                    |                                                                                    |
| 23 24 25 26 27 28 29<br>30 31                                                                                                    | お住まいの地                                                                                                    |                                                                                                    |                                                                                    |
| 3月14日のイベント                                                                                                    | 域                                                                                                    |                                                                                                    |                                                                                    |
| <u> こ<br/>見<br/>で<br/>アプリを起動して、</u><br>「健康ポイント」をタップ                                                                                                 | 登録する     「四爆離から引継く     ページへ戻る     どつ     必要事項を入力して、     「登録する」をタップ                                                                                                    | 11.50<br>11.50<br>11.50 | <sup>を推得する</sup><br>まっで<br>です                                                      |
| 3 すながわ健康ポイントの参加申請                                                                                                    | E<br>9                                                                                                    |                                                                                                    |                                                                                    |
| 1<br>健康ポイント一覧<br>10000 1000 1000 1000 1000 1000 1000 10                                                                                             | ● 利用規約                                                                                                    | 3 🔇 参加申込み                                                                                                    | 4 く 入力内容の確認                                                                        |
|                                                                                                    | 本規約は、一般社団法人オアリバ(以下「当社」といいま<br>す。)が提供する「オアリバ+」(以下「本サービス」といいま                                                                                                    | <sup>甲込みフォーム</sup><br>令和7年度すながわ健康ポイント事業                                                                                                    | 以下の入力内容で健康ポイント機能の利用を開始<br>します                                                      |
| 今和7年度すなが5種類ポイント事業<br>例11市よれあいセンター<br>実施期間:<br>2025/01/12 ~ 2025/03/14                                                                               | 3.) それ用きにおいただき、内容とご承諾の上でご利用にあいては、本<br>規約をお読みいただき、内容とご承諾の上でご利用ください。 第1条(規約の適用) 1本規約は、当社が本サービスを提供する上で、利用者が本サ<br>ービスの選供を受けるにあたっての諸条件を定めたものです。 2.当社は、本サービスの選供に間して、本規約のはか、本サービ<br>スの利用に関する個別規約での他のガイドライン等を定めること<br>があります。この場合、当該個別規約その他のガイドライン等<br>は、本規約の一部として利用者による本サービスの利用に優先し<br>で適用されるものとします。 3.利用者が本サービスの利用された場合、利用者が本規約に同<br>置したものとみなします。 | 実施期間: 2025/01/12 ~ 2025/03/14<br>令和7年4月1日時点で18歳以上の砂川市民のみ参加可<br>能です。<br>健康ポイントについての詳細はこちら<br>(外部リンク)<br>各項目を入力し、「同意して参加する」を押してく<br>ださい、<br>以下をみわしてください。                                                                                                    | お名前 健康太郎<br>ふりがな けんこうたろう<br>性別 男性<br>生年月日 1995年01月01日<br>保険種別 砂川市国保<br>氏名は変更できません。 |
|                                                                                                    | 4 利用者が、未成年の場合、利用者は、本サービスの利用につ<br>いて、親権者等法定代理人の同意を得なければなりません。当社<br>は、未成年者の利用者による本サービスの利用については、親権<br>孝等法定代理人の同意を得て行為されたものとみたします。                                                                                                    | <b>お名前</b>                                                                                                    | 健診結果の氏名等を確認させて頂く場合があります。                                                           |
| ٢                                                                                                    | 第2条 (利用登録)<br>1 利用者は、当社が定める方法により必要事項を登録いただく                                                                                                    | 名                                                                                                    | ▶<br>特典交換の時は、この氏名での応募となります。                                                        |
| ☑ ポイントを獲得する                                                                                                    | ことで、利用着録を行うことができまず、<br>2.利用者は、登録車項について、当社に対して正確かつ最新の情<br>線を面け込なければなりません。<br>3.登録内容に変更が生じた場合、利用者は、速やかに、変更内<br>客と当れに面け出るものとします。<br>4.登録内容に変更が生じた場合、利用者が調査をは不利益を被った<br>としてい、・・・・・・・・・・・・・・・・・・・・・・・・・・・・・・・・・・・・                                                                                                    | ふりがな<br>せい めい<br>性別 meter サeter<br>同意して参加する<br>同意しない                                                                                                    | 利用を開始する<br>修正する                                                                    |
|                                                                                                    | 利田相約を確認して                                                                                                    | いた いって いって いっちょうかい いん 二人 いっちょうかい                                                                                                    |                                                                                    |
| 1健康小1 ントー覧   開催中」の                                                                                                    | <sup>イリ田 ハホリで 唯 祕 し し<br/>「同意する」を タップ</sup>                                                                                                    |                                                                                                    | へつらう日ででほうして<br>「利用を開始する」をタップ                                                       |
| · 141日/ 〒/2 9 /6/3 /17 (EUR/N-1 ) 「 手来」で 9 9 7<br>5 (人力内容の確認                                                                                        | 6 C 入力内容の確                                                                                                    | 認 7 C 健康ポイント                                                                                                    |                                                                                    |

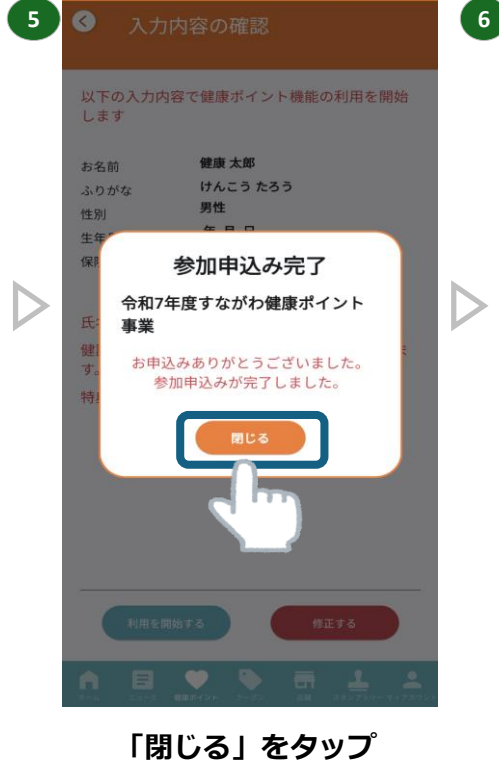

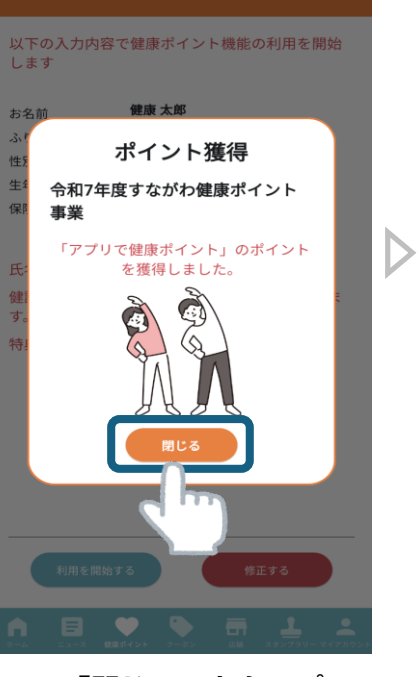

「閉じる」をタップ

|                                                    | 60 < 4                                        |  |  |  |
|----------------------------------------------------|-----------------------------------------------|--|--|--|
| 9                                                  | 令和7年度すながわ健康ポイント事業<br>砂川市ふれあいセンター              |  |  |  |
| ポイント                                               | 特典申請期間:<br>2025/01/21 ~ 2025/03/31<br>特典交換期間: |  |  |  |
| 特典交換まであと                                           | 2025/01/21 ~ 2025/03/31<br>pt                 |  |  |  |
| 開催概要                                               | ポイント概要 特典概要                                   |  |  |  |
| ■ 健康ポイント概要                                         |                                               |  |  |  |
| 各種健診・がん検診等への積極的受診や<br>市民自らの主体的な健康づくりを応援す<br>る事業です。 |                                               |  |  |  |
| ポイントを貯めると各種お得な特典と交<br>換することができます。                  |                                               |  |  |  |
| 各種対象事業<br>ましょう!                                    | に参加してポイントをため                                  |  |  |  |
| ■ <b>実施期間</b><br>2025年01月12                        | 2日~2026年03月31日                                |  |  |  |
| ■ 注意事項                                             | ○ ポイントを獲得する                                   |  |  |  |
| 令和7年4月1E                                           | 時点で18歳以上の砂川市氏の                                |  |  |  |
| A E                                                | ■<br>はポイント クーボン 応酬 スタンプラリー マイアカ               |  |  |  |
| 「健康木                                               | イント」表示で                                       |  |  |  |

## アプリでポイントを獲得する方法

健康ポイントー覧画面、または健康ポイント画面の「ポイントを獲得する」をタップして、QRコードを読み取るとポイントを獲得できます。

初めて利用する場合、カメラへのアクセスを許可する必要があります。

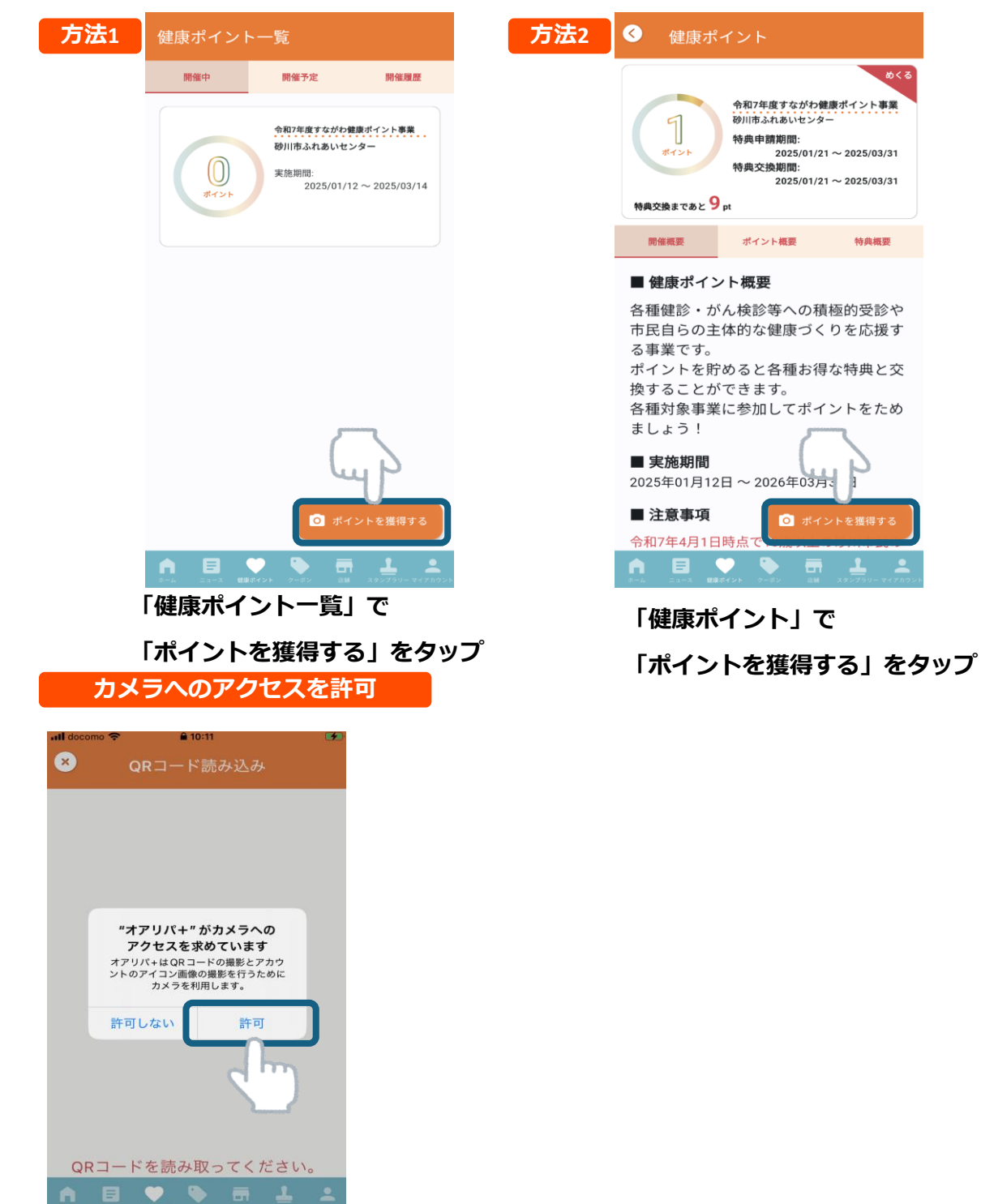

ポイントを獲得する際にカメラへのアクセス

を求められた合は、「許可」をタップ

## カメラへのアクセス設定を変更する方法

カメラへのアクセスを「許可しない」とした場合は、カメラが起動せず、ポイントの獲得ができません。

カメラが起動しない場合、スマートフォンの設定でカメラへのアクセスを許可してください。

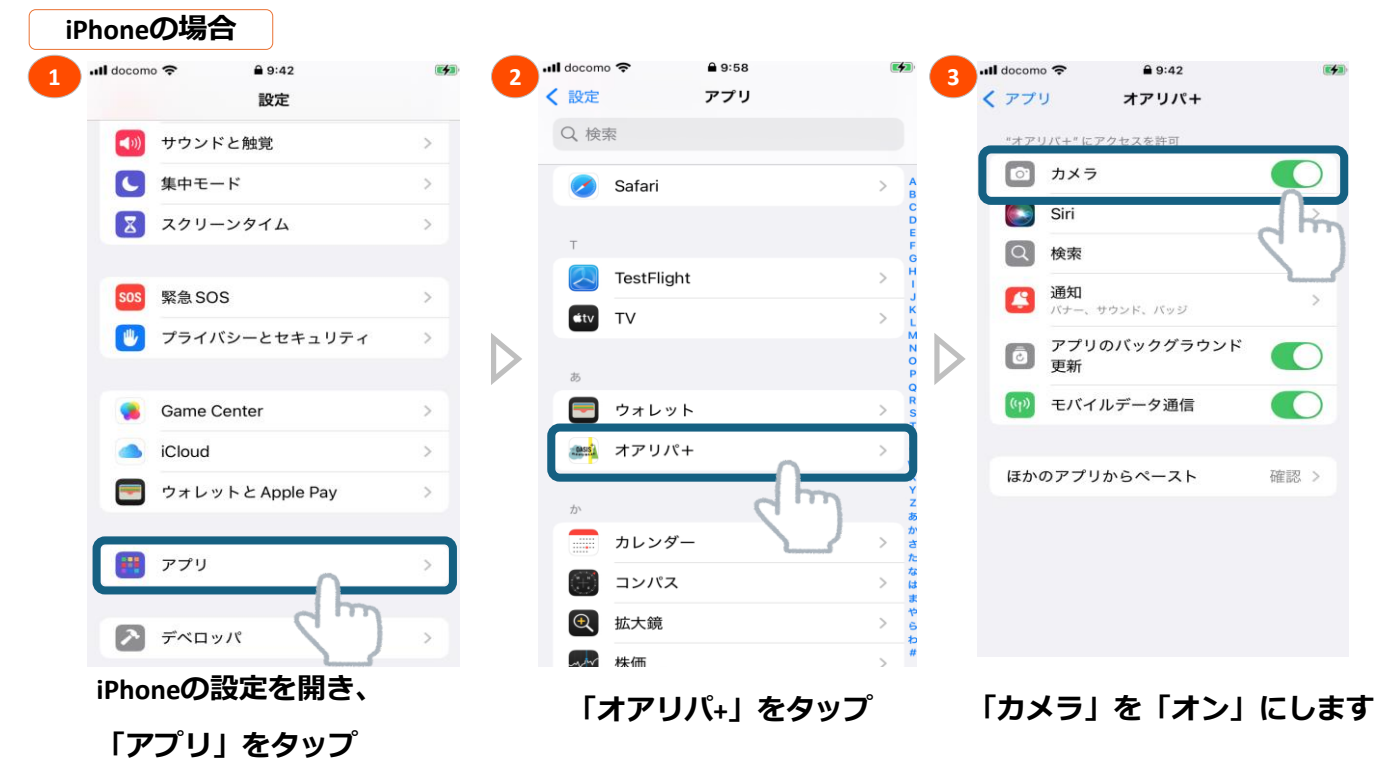

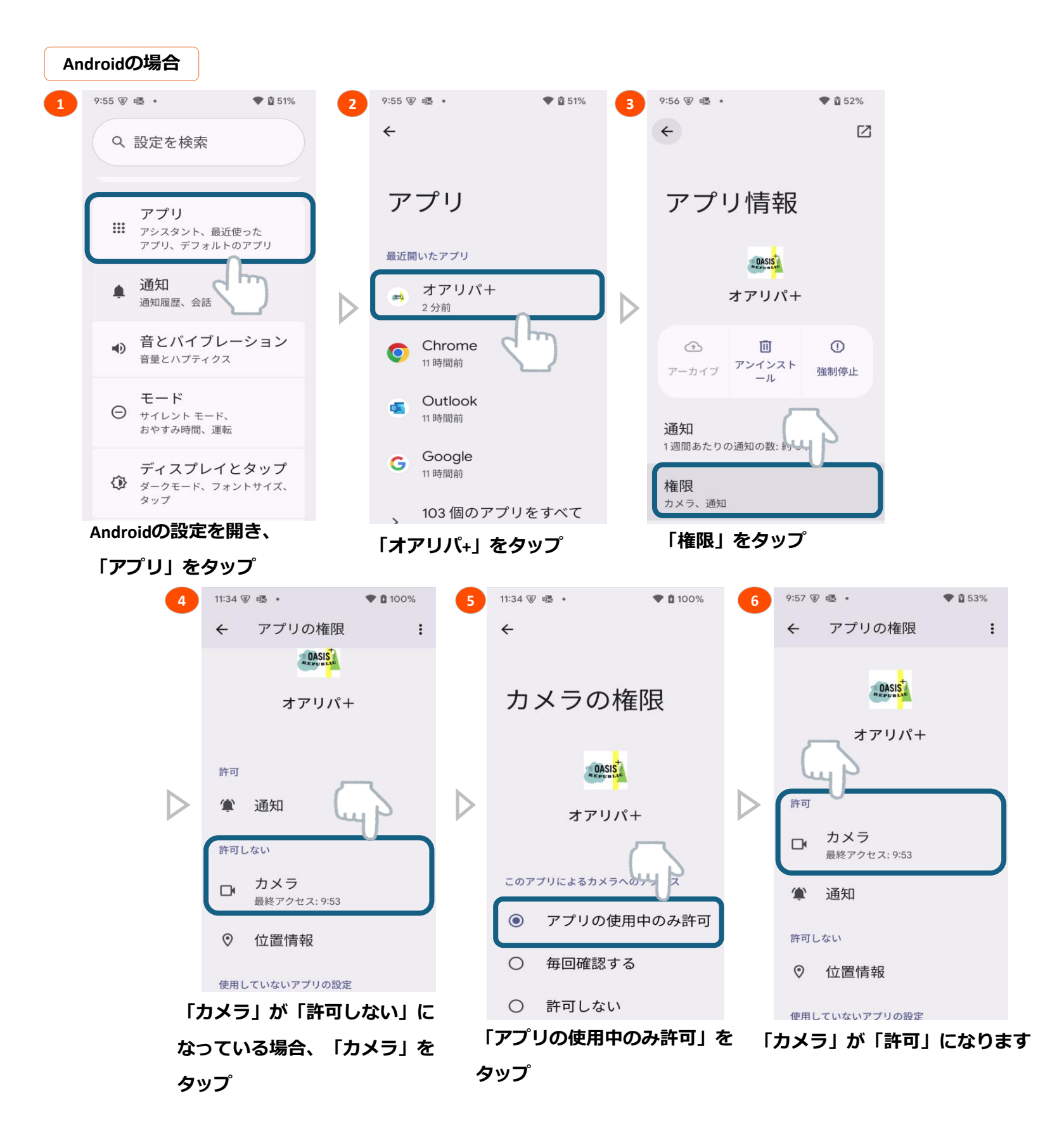